## 「愛知県中模試 ONLINE|操作マニュアル

■愛知県中模試 ONLINE ヘログインする。

- 2.1 ログインする。
  - 「愛知県中模試 ONLINE」のサイトを開く。 「愛知県中模試 ONLINE」サイト URL: https://www.aichi-kenchu-moshi.org/members/ 愛知県中模試のホームページにも、リンクを設置してあります。
  - ② 「愛知県中模試 ONLINE | サイトの右上にあるログインボックスに、受講者 | Dとパスワードを入力し、ログインしてください。

| 受験者ID |          |
|-------|----------|
| パスワート | <i>z</i> |
|       |          |
|       | ・ログイン    |

2.2 ログインできない場合。

① 受講者 ID とパスワードが正しいかどうか、ご確認ください。

② 受講者 ID またはパスワードをお忘れの場合は、「ログイン」ボタンの下の 「ログインで

| 受験者II | 201   |  |
|-------|-------|--|
| パスワー  | ۴     |  |
|       | ・ログイン |  |

きない | ボタンをクリックしてください。

1

愛知県立中高一貫校検査問題研究会

- ③ 「ログインサポート」画面が表示されますので、児童氏名と、受験者 ID か メールアドレスのどちらかを入力し、「送信する」 ボタンを押してください。
- ④ ご登録のメールアドレス宛にパスワード再発行 URL を送信しました。
  メールアドレスに記載されている URL よりパスワードを再発行してくださ

い。